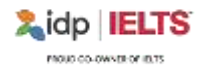

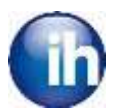

# **GUIDA ALLE ISCRIZIONI AL TEST IELTS**

## ISCRIZIONE

L'iscrizione al test è possibile selezionando le date indicate tramite il sito ufficiale di IH Milano:

https://ihmilano.it/certificazioni-inglese/ielts-ufficiale/

- Prima di procedere con l'iscrizione, i candidati devono avere a disposizione la scansione di un documento di identità valido sino al giorno successivo alla data del test. Il file dovrà essere unico, a colori, fronte e retro.
- Ricordiamo che scansioni in bianco e nero, sfocate, di documenti scaduti, illeggibili perché sgualciti o divisi a metà non sono considerati validi ai fini del test IELTS.
- Il modo più semplice per caricare i documenti è quello di incollare in un unico file Word le immagini scannerizzate a colori della carta di identità (o passaporto) e della tessera sanitaria (fronte e retro).

In caso di problemi durante il caricamento del documento, si dovranno inviare i file della scansione a colori (anche due foto fatte con il cellulare possono essere accettate, purché i dati del titolare del documento siano visibili e leggibili!).

Il file dovrà essere caricato in piattaforma al momento dell'iscrizione online e dovrà presentare le seguenti caratteristiche:

- Dimensione inferiore a 5.0 Mb
- Formato: jpg, doc, docx, pdf, png, gif, jpeg

#### Attenzione! I candidati che non hanno cittadinanza italiana devono iscriversi con passaporto!

Solo in caso di estrema necessità è possibile inviare a <u>ieltssupport@ihmilano.it</u> le scansioni del documento di identità.

Come da regolamento IELTS, il giorno del test il candidato dovrà portare con sé il documento precedentemente caricato in piattaforma e approvato dal centro IELTS in quanto altri documenti sostitutivi non verranno accettati e il candidato non potrà sedersi in aula, perdendo la quota versata e l'opportunità di sostenere il test.

#### **CANDIDATI MINORENNI**

I **candidati minorenni** devono scaricare dal nostro sito nella sezione IELTS il modulo di consenso per i minorenni <u>https://ihmilano.it/wp-content/uploads/2023/03/Consent-Form-for-Minors-Jan-</u> <u>2023 final.pdf</u>, completarlo in ogni sua parte e consegnare l'originale il giorno del test al Supervisor durante la registrazione ufficiale. Potranno inviarlo anche all'indirizzo mail <u>ieltssupport@ihmilano.it</u>

Per qualsiasi richiesta, dubbio, o problema riscontrato in fase di registrazione, chiediamo cortesemente di contattare unicamente il dipartimento IELTS di International House Milano all'indirizzo e-mail <u>ieltssupport@ihmilano.it</u>

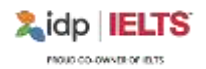

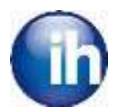

## **RISULTATI ONLINE**

I risultati saranno visibili online inserendo le proprie credenziali al link <u>https://ielts.idp.com/results/check-your-result</u> entro 13 giorni dalla data del test Paper-Based o 3/5 giorni per il Computer Delivered.

In nessun caso IH Milano è autorizzata a condividere i risultati via e-mail o telefono né a fornire file in formato PDF del Test Report Form.

Tutti i candidati potranno ritirare personalmente il TRF presso la sede nella quale hanno effettuato il test..

Per le copie extra da inviare a università o organizzazioni, non precedentemente comunicate in fase di iscrizione, inviare una mail a <u>ieltssupport@ihmilano.it</u> con tutti i dettagli (nazione, università, facoltà, indirizzo fisico, referente se presente). Vengono inviate elettronicamente qualora l'università accetti il formato, oppure tramite corriere (a carico del candidato) se specificatamente richiesta copia cartacea.

Qualora si avesse necessità di una copia cartacea, la spedizione tramite corriere è a carico del candidato, sia in termini di costi che di organizzazione.

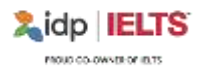

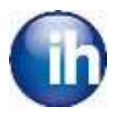

# PROCEDURA DI ISCRIZIONE GUIDATA

- 1. Per iscriversi al test IELTS cliccare al seguente link: <u>https://ielts.idp.com/book</u>
- 2. Cliccare sul tasto **BOOK NOW** a sinistra, nel riquadro viola.

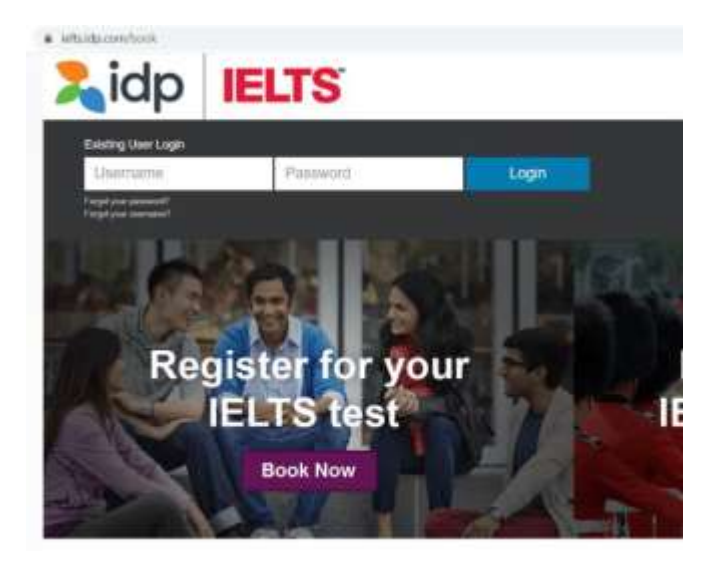

## 3. Si aprirà questa pagina:

| taly             |                   | - Milan                                 |         |
|------------------|-------------------|-----------------------------------------|---------|
| est Type         | <u> </u>          | Disability Requirements                 |         |
| Academic + IELTS |                   | ~ None -                                |         |
| A                | Colozionaro Italy | o la città in cui si desidera costonore | il tost |

Attenzione! È possibile usufruire degli strumenti compensativi solamente nella versione Paper Based inviando la documentazione medica ufficiale <u>almeno 6 settimane prima della data del test</u> a <u>ieltssupport@ihmilano.it</u>

4. Dopo aver completato ogni campo, comparirà una lista di centri che offrono test IELTS nella città selezionata.

Scegliere INTERNATIONAL HOUSE MILANO e la modalità di svolgimento del test desiderata:

| WALL STREE | T ENGLISH MILAN LORE TO |  |
|------------|-------------------------|--|
|            | Computer Delivered      |  |
|            | Paper Based             |  |

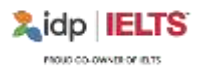

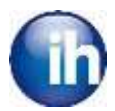

5. Nella prima parte, compariranno tutte le informazioni sulla sede in cui si svolgerà il test e un calendario con tutte le date dei test disponibili evidenziate in grigio.

| 0  |    | Febr | uary 202 | 3   |     |    |    |    | Ma | rch 2023 |     |     | 0  |
|----|----|------|----------|-----|-----|----|----|----|----|----------|-----|-----|----|
| Su | Мо | Tu   | We       | Th  | Fr  | Sa | Su | Мо | ти | We       | Th  | Pr. | Sa |
|    |    |      | 1        | 2   | 3   | 4  |    |    |    | 1        | - 2 | 3.  | 4  |
| 5  | 6  |      | 8        |     | 1.0 | 11 | 5  | 6  | 7  | 8        | . 2 | 10  | 11 |
| 12 | 13 | 14   | 19       | 3.6 | 17  | 18 | 12 | 13 | 14 | 15       | 2.6 | 17  | 18 |
| 19 | 20 | 23   |          | 23  | 24  | 25 | 19 | 20 | 21 | 22       | 23  | 24  | 25 |
| 26 | 27 | 28   |          |     |     |    | 26 | 77 | 28 | 29       |     | 31  |    |

La legenda in basso indica i posti disponibili per ogni data.

6. Una volta selezionata, la data si colora di blu e appare un riepilogo di tutte le informazioni utili per il test, tra cui l'orario di inizio delle prove scritte.

|                                                                                                    |                                                                                    | Febr                                                        | uary 202                   | 3           |             |                     |               |    | Ma | rch 2023 |    |    |    |
|----------------------------------------------------------------------------------------------------|------------------------------------------------------------------------------------|-------------------------------------------------------------|----------------------------|-------------|-------------|---------------------|---------------|----|----|----------|----|----|----|
| Su                                                                                                    | Mo                                                                                 | Tu                                                          | We                         | Th          | Fr          | sa                  | Su            | Мо | Tu | We       | Th | Fr | Sa |
|                                                                                                    |                                                                                    |                                                             | 1                          | 2           | 7           | 4                   |               |    |    | 1        | 3  | :1 | 4  |
| 5                                                                                                    | 6                                                                                  | 7                                                           |                            | 9           | 14          | 11                  | 5             | 16 | 7  | 17       |    | 10 | 11 |
| 12                                                                                                    | 17                                                                                 | 14                                                          |                            |             | 37          | 18                  | 12            | 13 | 14 | 15       | 15 | 17 | 18 |
| 19                                                                                                    | 20                                                                                 | 31                                                          | 22                         | 22          | 24          | 25                  | 19            | 20 | 21 | 22       | 23 | 24 | 25 |
| 26                                                                                                    | 27                                                                                 | 28                                                          |                            |             |             |                     | 26            | 27 | 28 | 29       |    | 33 |    |
| Seats Availa                                                                                                    | tile Seats                                                                         | Filling Quick                                               | ily <mark>  </mark> Low Av | alability   | Tests Not / | Avaitable 📕 S       | elected Date  |    |    |          |    |    |    |
| Seats Availa                                                                                                    | ble <mark>Seats</mark><br>t Session Su                                             | Filling Quick                                               | ty 📕 Low Av                | alability   | Tests Not / | Avažable 📕 Š        | elected Date  |    |    |          |    |    |    |
| Seats Availa<br>Selected Tex<br>Saturday 111                                                                    | bie <mark>Seats</mark><br>I Session Su<br>h Fab 2023 9                             | Filing Quick<br>mmary<br>100 AM                             | dy 📕 Low Av                | alability   | Tests Not / | Avažable <b>1</b> 5 | elected Date  |    |    |          |    |    |    |
| Seats Availa<br>Selected Tes<br>Saturday 11t                                                                    | tile <mark>Seats</mark><br>t Session Su<br>h Fab 2023 9<br>ading & Writ            | Filling Quick<br>Connecy<br>100 AM                          | ly 📕 Low Av                | alability 🤤 | Tests Not./ | Awailabile 🔤 S      | elected Date  |    |    |          |    |    |    |
| Seats Availa<br>Solocted Tes<br>Saturday 11t<br>Listening, Re<br>International                                  | tile Seats<br>I Seation Su<br>h Fab 2023 9<br>Ieding & Writ<br>House Milan         | Filling Quick<br>mmary<br>k00 AM<br>ing<br>o - Compute      | r Delivered                | alability 🔛 | Tests Not / | Awailable S         | ielected Date |    |    |          |    |    |    |
| Seats Availa<br>Selected Tes<br>Saturday 11t<br>Listening, Re<br>International<br>Academic - II                 | tile Seats<br>t Section Su<br>h Feb 2023 9<br>Ieding & Writ<br>House Milan<br>ELTS | Filling Quick<br>Internety<br>100 AM<br>Ing<br>10 - Compute | r Delivered                | alabiliy 📄  | Tests Not / | Awaitable S         | ielected Date |    |    |          |    |    |    |
| Seats Availa<br>Selected Tee<br>Saturday 11th<br>Listening, Re<br>International<br>Academic - Il<br>computer-de | tie Seats<br>Control Su<br>Feb 2023 9<br>Hading & Writ<br>House Mian<br>ELTS       | Filling Quick<br>Romagy<br>ROD AM<br>Ing<br>o - Compute     | r Delivered                | əlabiliy 🗌  | Tests Not / | Awaitable S         | ielected Date |    |    |          |    |    |    |

Attenzione! Da questo momento in poi si hanno a disposizione 30 minuti per completare l'iscrizione.

7. Cliccando su '**Continue'**, in alto compare una barra nera che indica i minuti rimanenti e i dettagli aggiornati del test:

| O Select Teel Da | In Speaking Test Selection     | O Candidate Details                           | O Application Details                                            | O Recognizing Organisations | O Basking Summary |
|------------------|--------------------------------|-----------------------------------------------|------------------------------------------------------------------|-----------------------------|-------------------|
|                  | ,                              | 30 minutes le<br>Mar this period your booking | eft to complete your book<br>ng will expire and the seat is rele | ing<br>ased for others      |                   |
| Your Test Deta   | ils.                           |                                               |                                                                  |                             |                   |
| Location         | International House Milano - C | omputer Test                                  | Sitting: 9:00 AM                                                 |                             |                   |
| Delivered        |                                | Plea                                          | se arrive no later than 8:30                                     | AM                          |                   |
| Test Type:       | Academic - IELTS               |                                               |                                                                  |                             |                   |
| Test Date:       | 11 Feb 2023                    |                                               |                                                                  |                             |                   |
| Test Format:     | computer-delivered             |                                               |                                                                  |                             |                   |
|                  |                                |                                               |                                                                  |                             |                   |

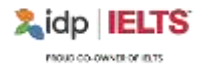

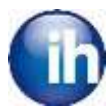

Dopo aver selezionato l'orario, cliccare su 'Continue'.

Attenzione! L'orario selezionato resta indicativo e potrebbe essere suscettibile di variazioni per esigenze organizzative. Verrà confermato nell'e-mail di convocazione inviata 5 giorni prima della data del test.

8. Cliccando su **'Continue'** si aprirà la Sezione 3 (Candidate Details): accettare le policy spuntando la casellina in alto a sinistra, compilare il form con tutti i dati personali e caricare la scansione del documento d'identità.

| Candidat                      | e details                         |                        |                       |                  |                 |                    |  | +94 |
|-------------------------------|-----------------------------------|------------------------|-----------------------|------------------|-----------------|--------------------|--|-----|
| Personal In<br>You must enter | formation<br>ryour name as it app | warn it ynw ganafoid i | or ID documenti. This | ie how your name | wil appear on y | your levi results. |  |     |
| Dition"                       |                                   |                        |                       |                  |                 |                    |  |     |
| Given Namel                   | i las per identific               | ation Documenti        | U.Maa                 | . (), Mil        |                 |                    |  |     |
|                               |                                   |                        |                       |                  |                 |                    |  |     |
| Family Name                   | (es per identifica                | ion Document)          |                       |                  |                 |                    |  |     |
| Filou do not tunet a P        | Tarrily Name, groups only         | a topatent ( )         |                       |                  |                 |                    |  |     |

9. Sezione 4 (Application Details): compilare ulteriori dettagli sull'iscrizione

| Sedect Rest Date                                                                                           | <ul> <li>Speaking Test Selection</li> <li>Candidate</li> </ul>                                             | e Dutails                                          | picatori Delaits                                 | Recognizing Organizations | G Booking Summary |
|----------------------------------------------------------------------------------------------------|----------------------------------------------------------------------------------------------------|----------------------------------------------------|--------------------------------------------------|---------------------------|-------------------|
|                                                                                                    | 20 n<br>After this period                                                                                  | ninutes left to com                                | plete your bookin<br>and the seat is release     | 19<br>sed for others      |                   |
| Your Test Details                                                                                          | 6                                                                                                    |                                                    |                                                  |                           |                   |
| Location:<br>Delivered<br>Test Type                                                                        | International House Milano - Computer<br>Academic - IELTS                                                  | Speaking Test.<br>Test Sitting:<br>Please active o | 1:20 PM<br>9:00 AM<br>o later than <u>8:30 A</u> | м                         |                   |
| Test Date:<br>Test Format:<br>My Applicatio                                                                | 11 Feb 2023<br>computer-delivered 🕞                                                                        | To change speak                                    | ng test time select "Si                          | sp 2° in menu             | -1644             |
| Text Date:<br>Text Format:<br>My Applicatio<br>Which country/terri<br>- Please Select                      | 11 Feb 2023<br>compater-delivered<br>on<br>lory are you applying to <sup>1</sup> intending to go to?*<br>- | To change speak                                    | ng test time select "Si                          | sp 2° in menu             | * Rega            |
| Text Date:<br>Text Format:<br>My Applicatio<br>Which country/terr<br>- Please Select<br>Why are you taking | 11 Feb 2023<br>computer-delivered<br>on<br>tory are you applying to/intending to go to?*                   | To change speak                                    | ng test time select "Si                          | sp.2° in menu             | "Regin            |

10. Alla Sezione 5 (Recognising Organizations) sarà possibile inserire eventuali università o istituzioni a cui si desidera inviare elettronicamente i risultati del test.

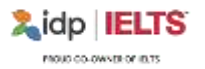

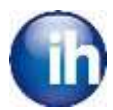

Attenzione, non tutte le università sono abilitate alla ricezione dei risultati online e qualora richiedessero la copia cartacea, sarà necessario inviare un e-mail ad <u>ieltssupport@ihmilano.it</u> per ricevere ulteriori informazioni sulla spedizione del certificato.

| egnising Organisation + Add                                                                                                    | ~                                                  |
|----------------------------------------------------------------------------------------------------|----------------------------------------------------|
| Edit Recognising Organisations<br>Add your file/case number if known<br>Maich country/territory are you applying to/intending to                                  | n go to?*                                          |
| Antarctica                                                                                                    | *                                                  |
| Organisation*                                                                                                    |                                                    |
| - Please Select -                                                                                                    | 2                                                  |
| If your organisation is not listed above or evaluation<br>until organisation - other and address/dotals below<br>Vame of Person/Department (Maximum of 3D charach | please suled "Offset" for Organisation above and v |
| FeurCase Number                                                                                                    |                                                    |
| <u>d</u>                                                                                                    |                                                    |
|                                                                                                    | Cancel Save                                        |

- 11. Cliccando su **'Continue'** si apre la Sezione 6 (Booking Summary) con un riassunto di tutte le informazioni inserite in fase di registrazione: rileggere attentamente controllando di aver inserito correttamente tutti i dati. In fondo alla pagina compare uno **USERNAME** generato dalla piattaforma che, insieme alla password precedentemente impostata, servirà per accedere alla propria area personale.
- 12. Accettare i Terms and Conditions
- 13. Procedere con il pagamento selezionando:
  - a. 'Pay now' nel caso in cui si volesse pagare con carta di credito o tramite Paypal.
     Attenzione! Questo pagamento può essere effettuato solo al momento dell'iscrizione e non successivamente in quanto il link non sarà più disponibile.
  - b. 'Pay offline' se invece si desidera effettuare un bonifico bancario.
     Attenzione! Scaricare il file con i dettagli per il pagamento cliccando su 'Print' in quanto non saranno più recuperabili in un secondo momento.
     Scegliendo questo metodo sarà necessario inviare un'e-mail a <u>ieltssupport@ihmilano.it</u> allegando la prova di bonifico.

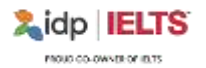

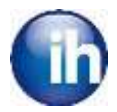

La presenza al test non sarà confermata fino all'avvenuto pagamento e alla ricezione della prova di bonifico che dovrà pervenire entro le 48 ore dall'iscrizione.

| Payment Amount<br>(EUR) 242,00 €                       |  |
|--------------------------------------------------------|--|
|                                                        |  |
| Description Booking Fee for IELTS Test [ref: 40255099] |  |
| Payment options:                                       |  |

Pay offline Pay now

14. L'iscrizione è conclusa.

Per ulteriori informazioni, è possibile consultare il nostro sito ufficiale al link <u>https://ihmilano.it/certificazioni-inglese/ielts-ufficiale/</u>

Ci auguriamo che con IELTS possiate raggiungere il livello desiderato.

IELTS Team ieltssupport@ihmilano.it

International House Milano & San Donato